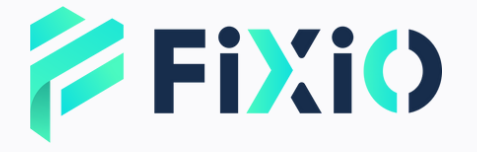

## ACCOUNT OPENING MANUAL

## **Mobile Version**

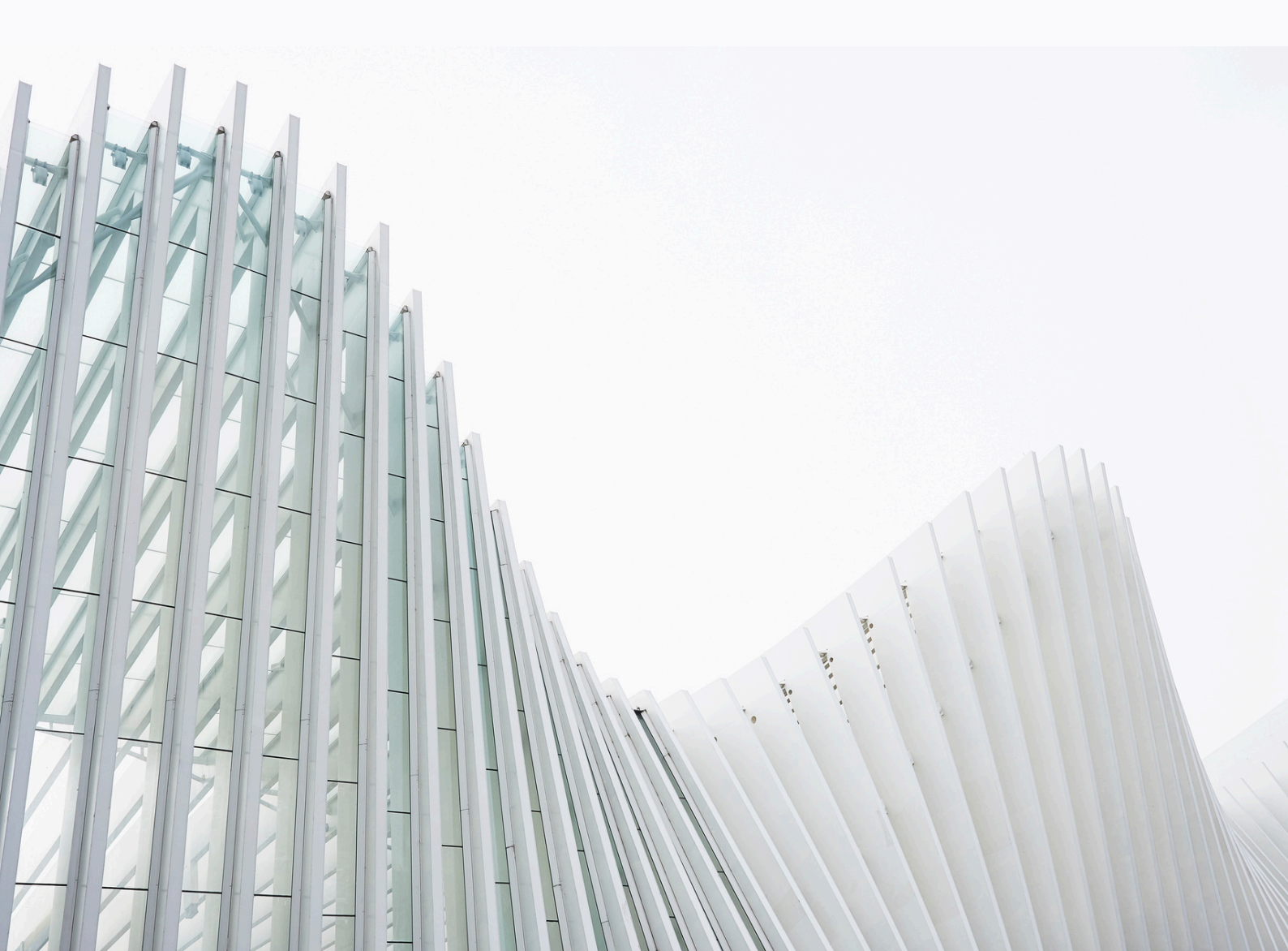

## Table of Contents

1

2

3

How to Create a My
 Page Account

How to Open a Live Trading Account

How to Open a Demo Account

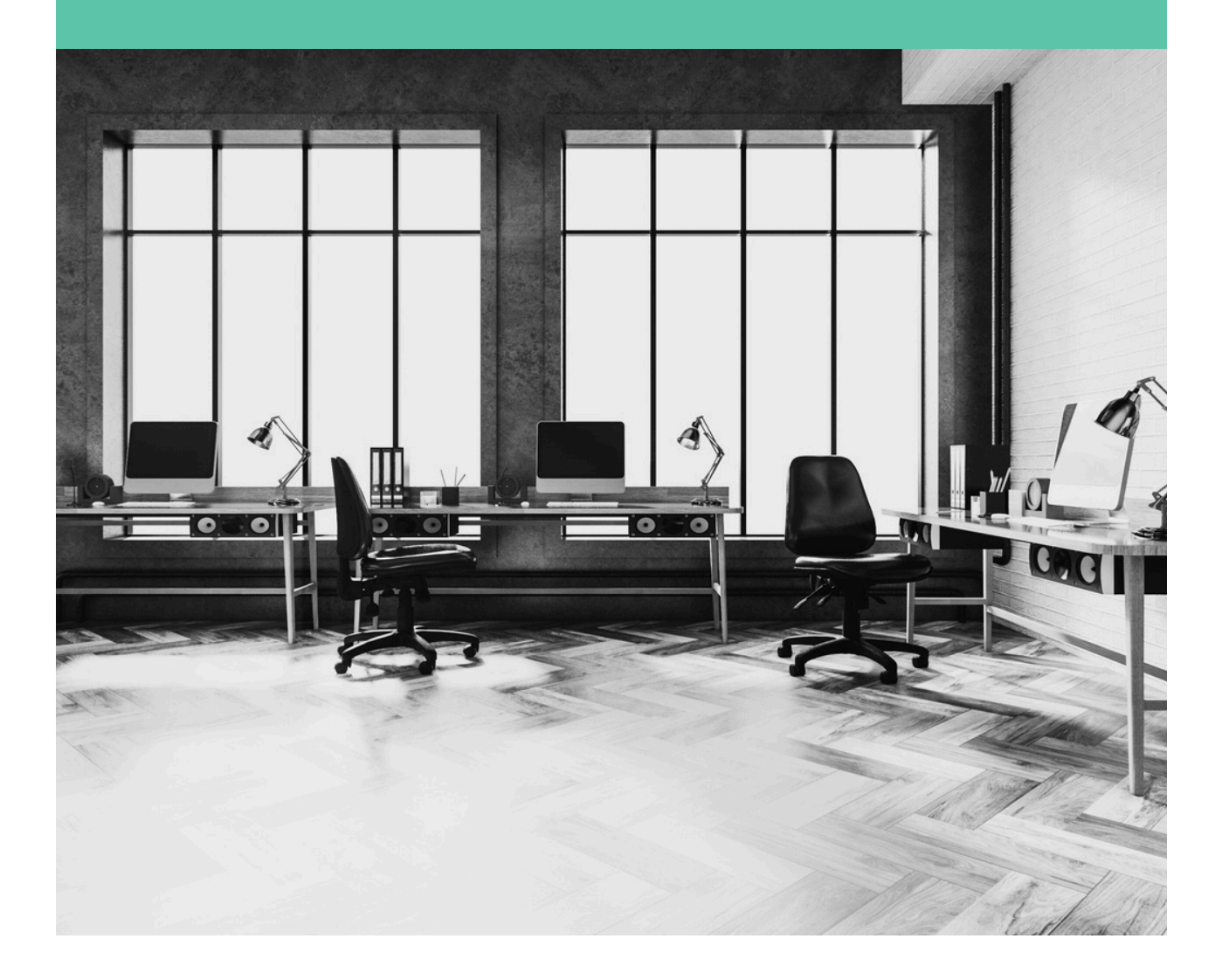

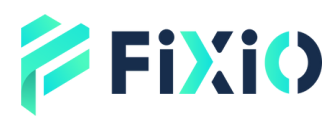

# How to Register for a My Page Account

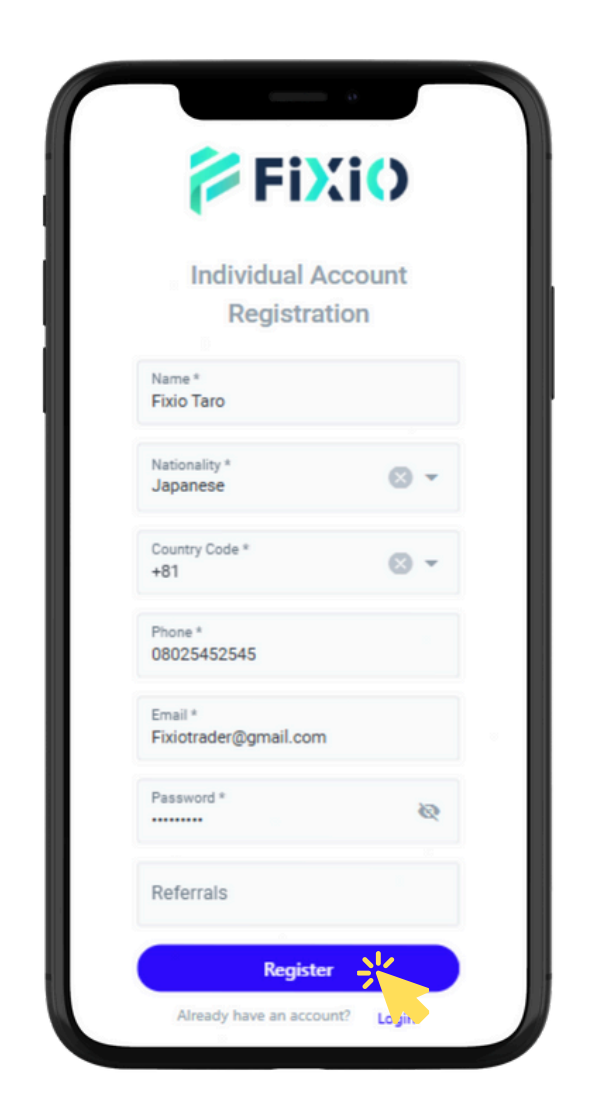

After clicking "Register", a onetime password (OTP) will be sent to your registered email address. Enter the OTP from the email and click "Register" again to complete your My Page account registration.

After entering the required information, click "Register". If you don't have a referrer, you can leave the Referrer ID field blank.

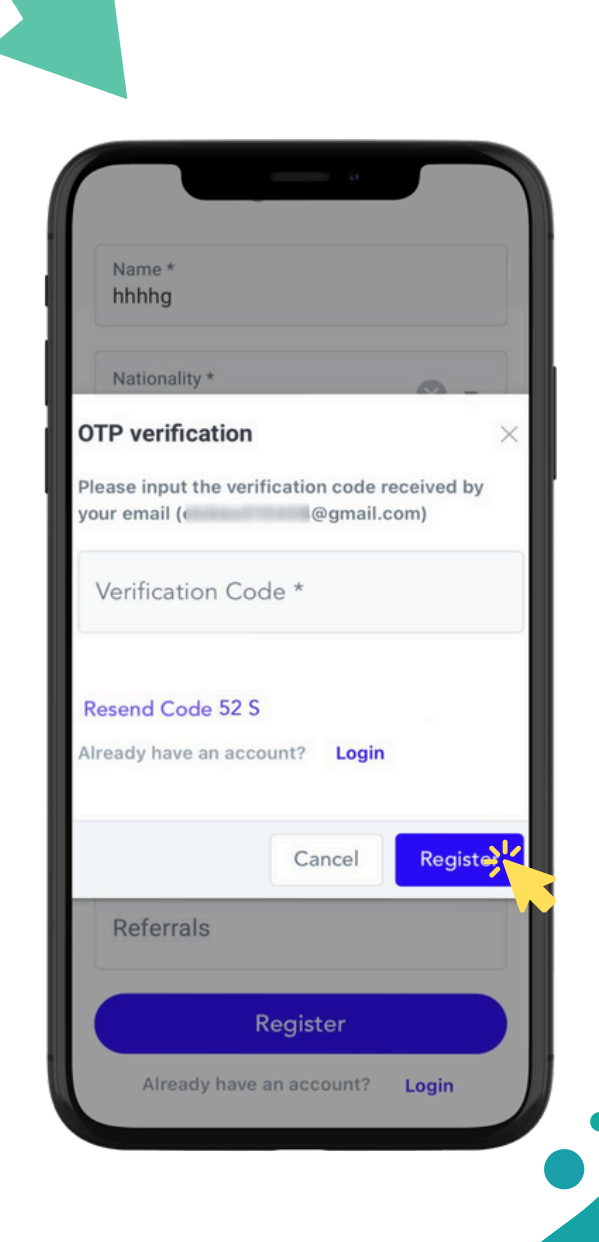

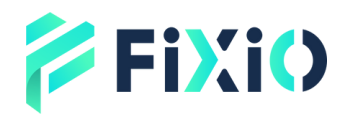

## How to Open a Live Trading Account

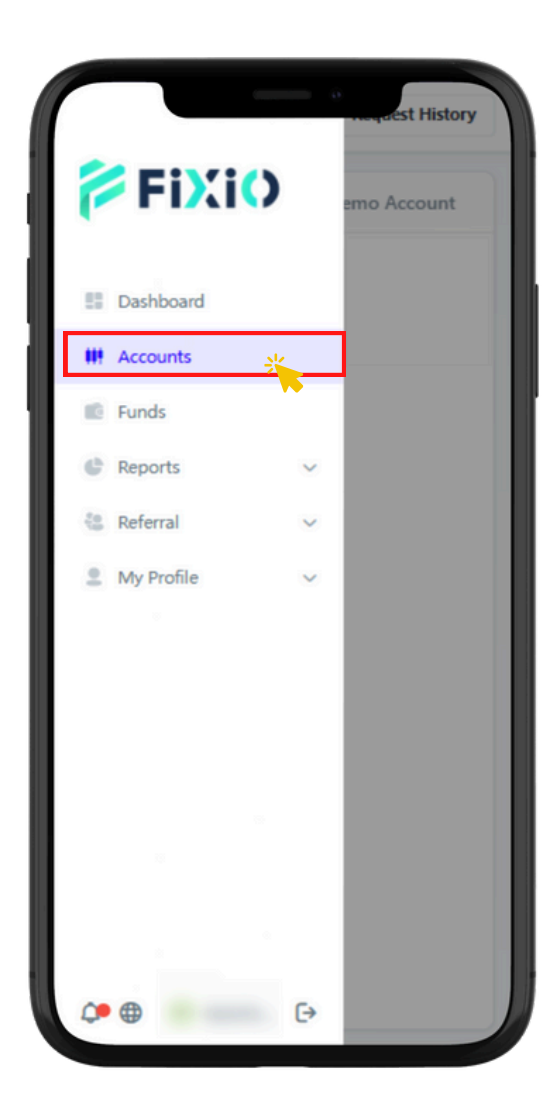

### Tap "Create Live Account"

Tap " Accounts"

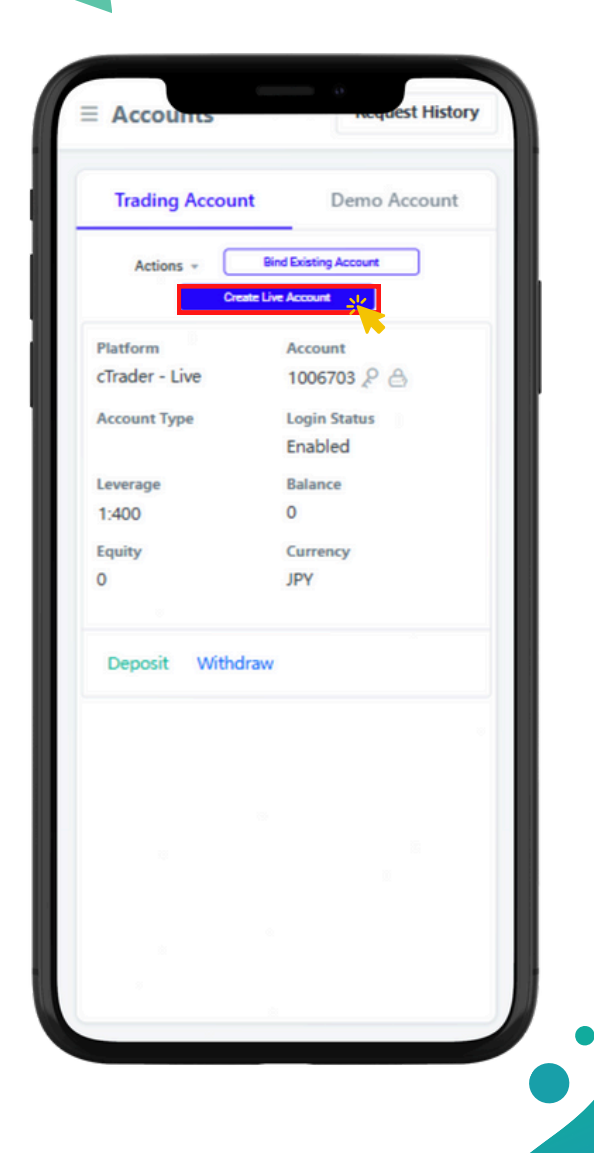

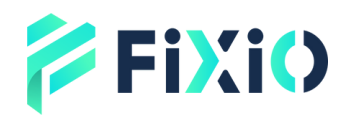

## How to Open a Live Trading Account

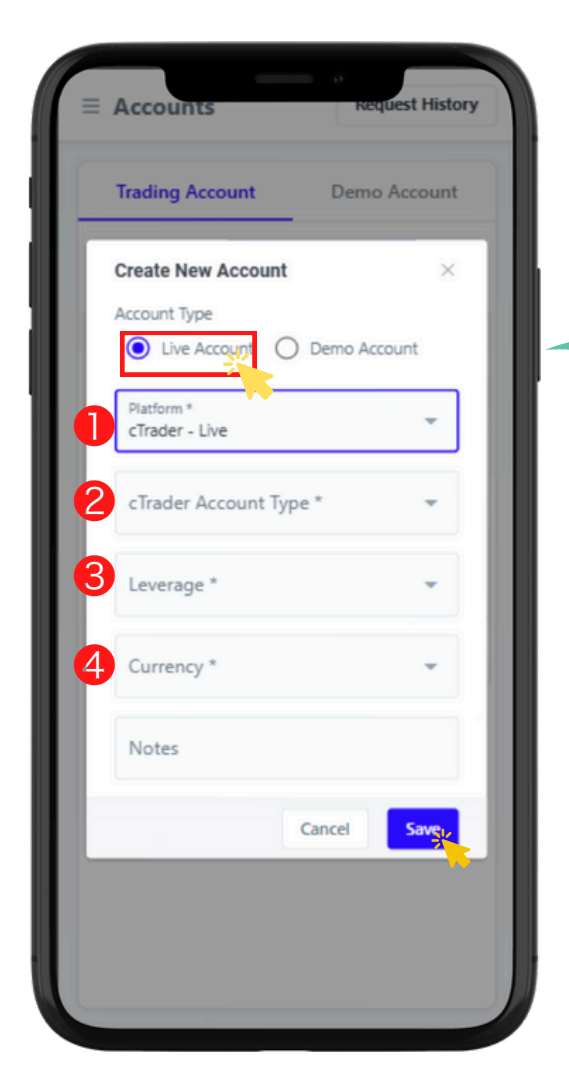

Your newly created live account details will be displayed.

#### Select Live Account

- Select cTrader Live
   Select CED (Hedging)
- ② Select CFD (Hedging)
- ③ Select your preferred leverage
- (4) Select your preferred currency

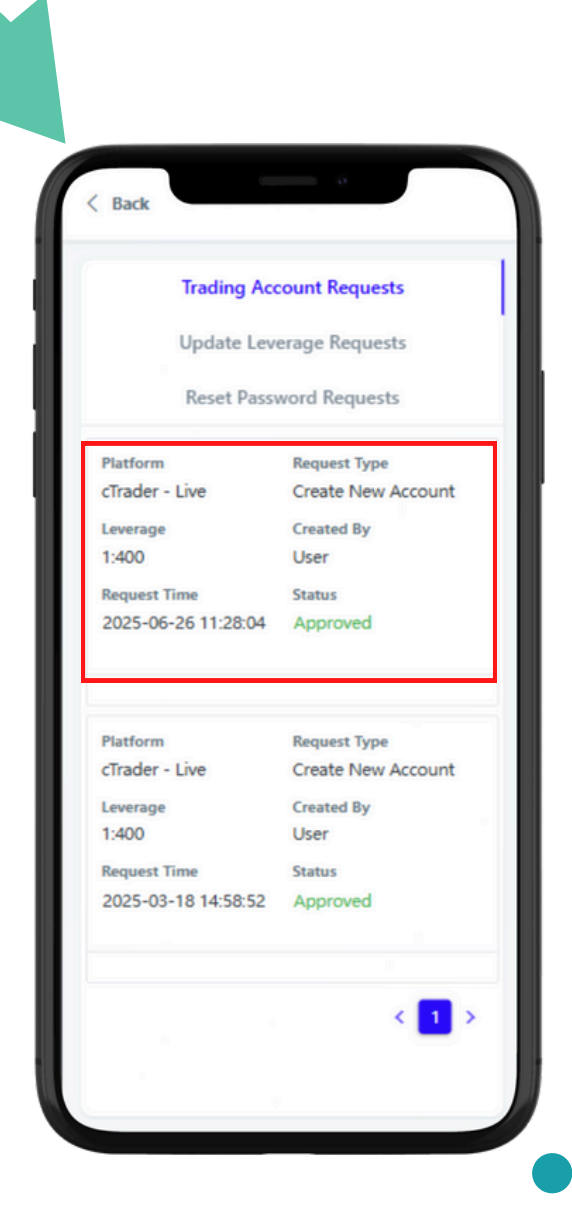

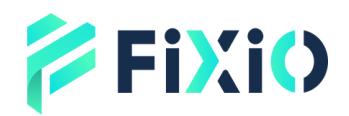

# How to Open a Demo Account

| Create New Accourt           | nt ×          |
|------------------------------|---------------|
| Account Type                 | Demo Account, |
| Platform *<br>cTrader - Demo | -             |
| Account Type *<br>Demo USD   | •             |
| cTrader Account T            | ype* 👻        |
| Leverage *<br>1:400          | *             |
| Currency *<br>USD            | *             |
|                              | Cancel Save   |

Your newly created demo account details will be displayed.

Select Demo Account
Select cTrader - Live
Select your preferred demo account type
Select CFD (Hedging)

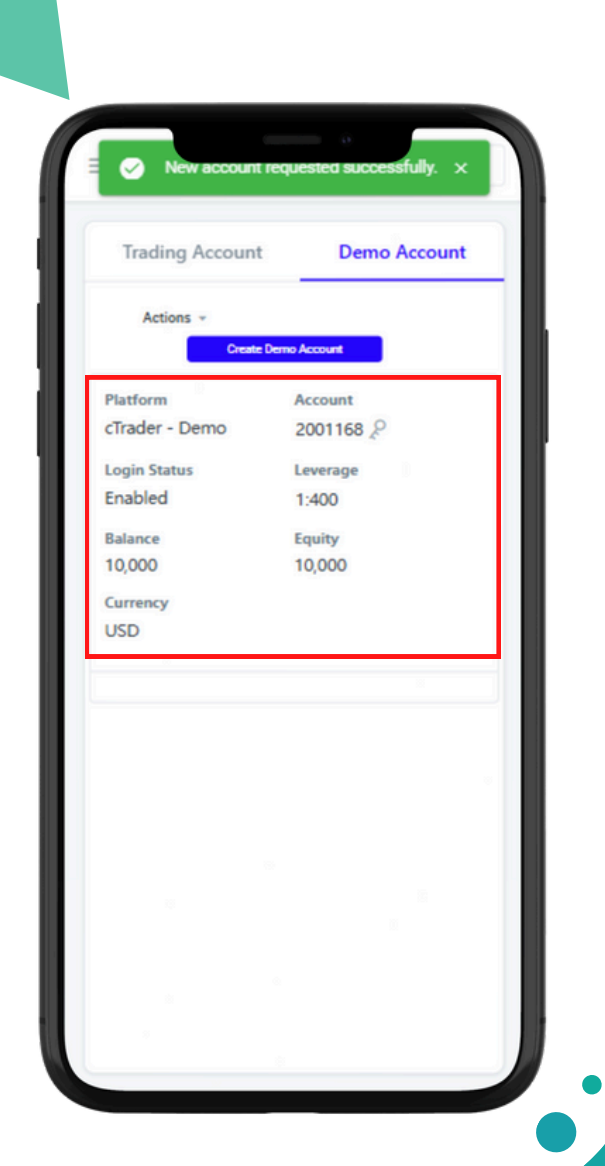

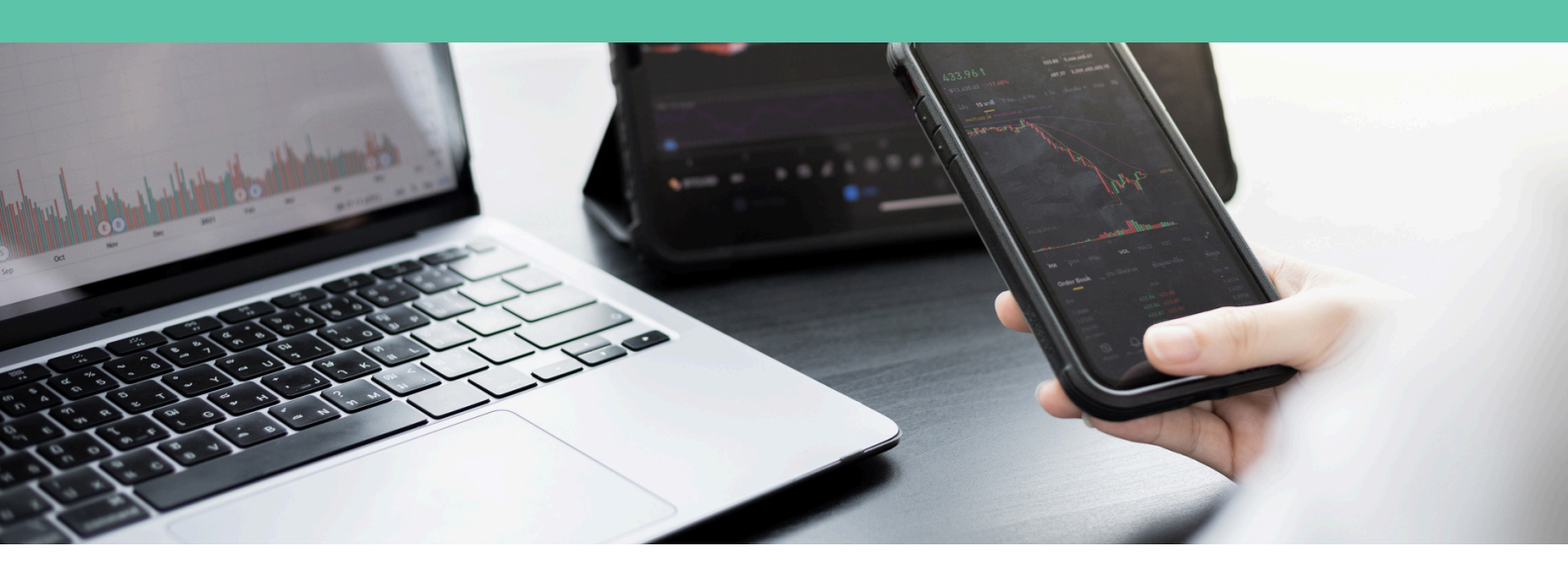

# Customer Support

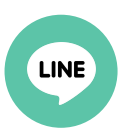

**LINE Official Account** 

@831swgqu

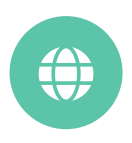

Official Website

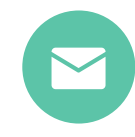

#### E-mail

support@fixiomarkets.com

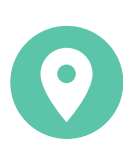

#### **Headquarters Location**

Balmoral Dev # 4, Sanford Drive, Nassau, Bahamas

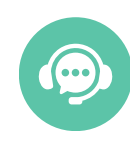

Live Chat

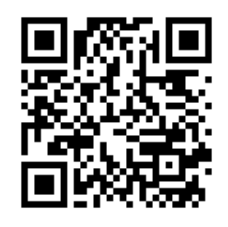

Click here for Live Chat

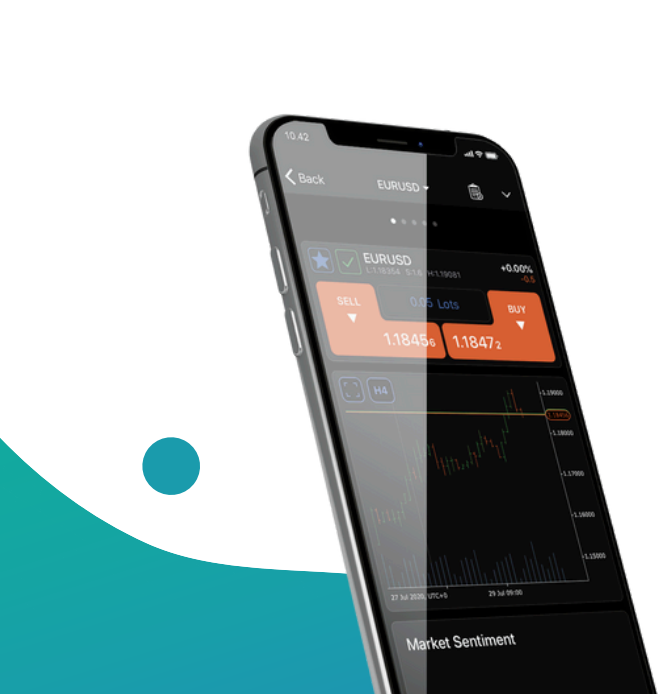